# Ampliación de servicios e instalaciones sobre la plataforma AL-SIGM de la Diputación Provincial de A Coruña

Gestión de propuestas

Septiembre 2020

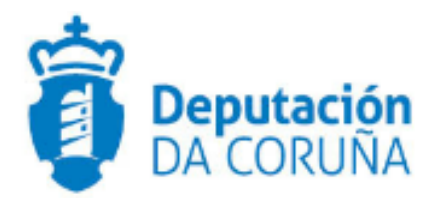

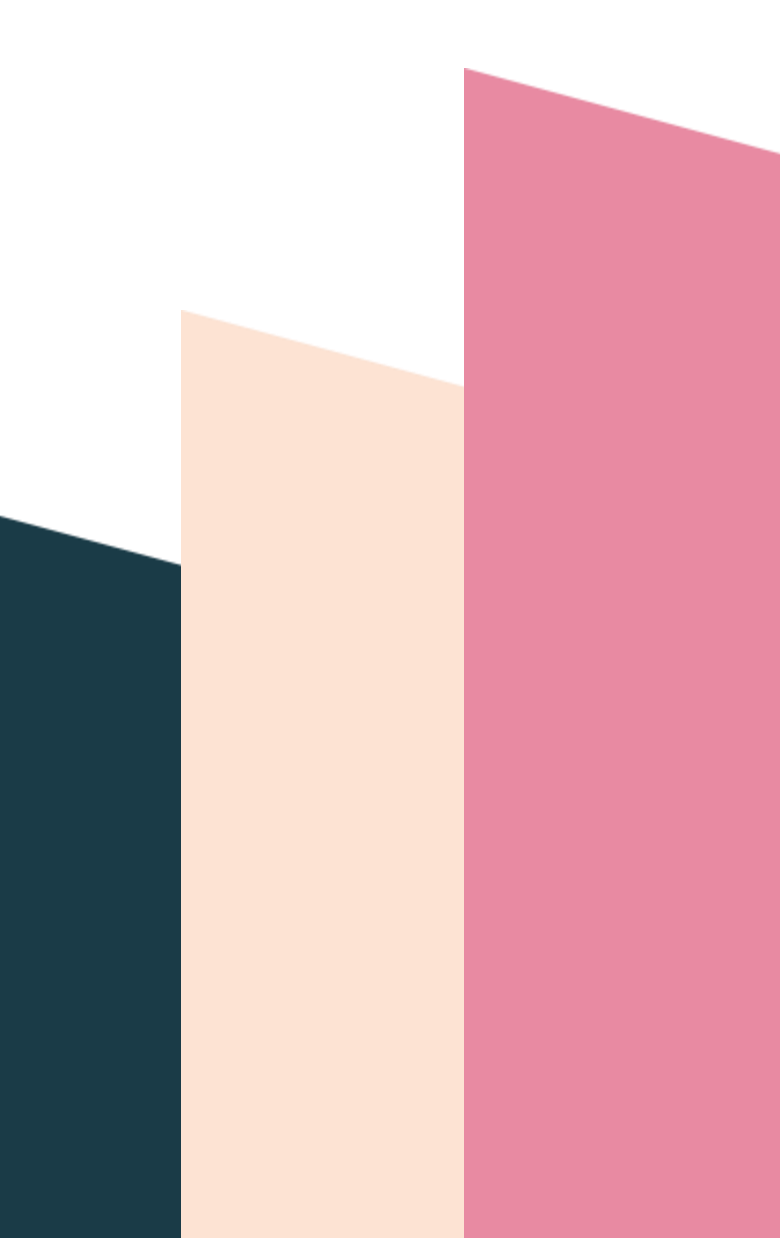

| 1 1 OBJETIVO                                                   | 5          |
|----------------------------------------------------------------|------------|
| 1.1 Normativa aplicable                                        | 5          |
| 1.2 Documentación a aportar                                    | 5          |
| 1.3 Elementos de Tramitación                                   | 5          |
| 2 2 DESCRIPCIÓN FUNCIONAL                                      | 7          |
| 3 3 FLUJO DEL PROCESO DE TRAMITACIÓN                           | 9          |
| 3.1 Flujo de Comisiones Informativas y Sesiones Plenarias      | 9          |
| 3.2 Flujo de Juntas de Gobierno Local                          | 10         |
| 4 4 PROCEDIMIENTO "GESTIÓN DE PROPUESTAS"                      | 11         |
| 4.1 Datos específicos                                          | 11         |
| 4.1.1 Propuesta                                                | 11         |
| 11                                                             |            |
| 4.1.2 Otras Entidades                                          | 12         |
| 4.2 Estructura del procedimiento                               | 13         |
| 5 5 PROCESO DE TRAMITACIÓN                                     | 14         |
| 5.1 Fase de Instrucción                                        | 14         |
| 5.1.1 Clasificación de las propuestas                          | 14         |
| 5.1.2 Propuestas ordinarias                                    | 15         |
| 5.1.3 Propuestas fuera de orden del día                        | 21         |
| 5.1.4 Proposiciones                                            | 22         |
| 5.1.5 Mociones                                                 | 22         |
| 5.2 Fase de Archivo 25                                         |            |
| 6 6 MODALIDAD DE TRAMITACIÓN CON NOTIFICACIÓN DESDE GESTIÓN DE | PROPUESTAS |
|                                                                | 26         |
| 7 7 BUSCADOR DE PROPUESTAS                                     | 28         |
| 7.1 Elevar propuestas de forma conjunta a una sesión           | 29         |
| 8 8 TAGs DE PLANTILLAS                                         | 31         |
| 8.1 Propuesta 31                                               |            |
| 9 9 AUTOMATIZACIONES                                           | 32         |
| 9.1 Tipo de propuesta por defecto                              | 32         |
| 9.2 Asunto de propuesta cubierto automáticamente               | 32         |
| 9.3 Asunto de propuesta obligatorio                            | 32         |
| 9.4 Trámite elevar a sesión obligatorio                        | 32         |
| 9.5 Clasificación de propuesta antes de elevar                 | 32         |
| 9.6 Multiplicidad de elevación a sesión                        | 32         |
| 9.7 Sesiones correspondientes a tipo de órgano                 | 32         |
| 9.8 Sesiones en presentación                                   | 32         |

| 9.9 Relación de expedientes al elevar a sesión         |  |
|--------------------------------------------------------|--|
| 9.10 Mostrar número de expediente tras elevar a sesión |  |
| 9.11 Inserción de dictámenes                           |  |
| 9.12 Inserción de acuerdos                             |  |

|                 | Control de versiones y distribu         | ción     |            |
|-----------------|-----------------------------------------|----------|------------|
| Nombre:         | DIPCO-MAN-Gestión de<br>Propuestas.docx | Versión: | 01.00      |
| Tipo documento: | Tipo documento (TIPO)                   |          |            |
| Elaborado por:  | Indra                                   | Fecha:   | 09/03/2018 |
| Validado por:   |                                         | Fecha:   |            |
| Aprobado por:   |                                         | Fecha:   |            |

|         | Registro de cambios       |            |
|---------|---------------------------|------------|
| Versión | Causa de la nueva versión | Fecha      |
| 01.00   | Creación del documento    | 09/03/2018 |
| 02.00   | Actualización V6.2        | 08/09/2020 |
| 02.00   | Actualización V6.2        | 08/09/20   |

\_

\_\_\_\_\_

## **1 OBJETIVO**

El objetivo del presente documento es describir desde el punto de vista funcional el módulo de Gestión de Órganos Colegiados, haciendo hincapié en el procedimiento de **Gestión de Propuestas**. Este módulo se ha implementado como desarrollo específico para la Diputación de A Coruña y para su implantación en los ayuntamientos de la provincia adscritos al proyecto.

Este bloque de procedimientos ya existente en anteriores versiones ha sido mejorado para dar respuesta a las solicitudes de cambio recogidas por la Diputación Provincial y ayuntamientos usuarios de la plataforma además de su adaptación para su implantación y uso en la propia Diputación.

Inicialmente se muestra de forma detallada la tramitación de **Propuestas Ordinarias** para, finalmente, describir las características especiales que tienen las Propuestas que quedan fuera de esta clasificación como son: Proposiciones, Propuestas de Fuera del Orden del día, Mociones, etc.

El objetivo del presente documento es servir de guía de tramitación a los usuarios mostrando el detalle de los procedimientos y automatismos vinculados al módulo.

## **1.1 Normativa aplicable**

La definición del modelado de estos procedimientos está basada en la normativa legal vigente que se indica a continuación:

- Ley 7/1985, de 2 de Abril, Reguladora de las Bases de Régimen Local
- Real Decreto 2568/1986, de 28 de noviembre, por el que se aprueba el Reglamento de Organización, Funcionamiento y Régimen Jurídico de las Entidades Locales.

## 1.2 Documentación a aportar

Este procedimiento se inicia generalmente de oficio, sin embargo podrá iniciarse a instancia de parte, a partir de una solicitud recibida desde Registro. Estas propuestas iniciadas desde registro suelen ser "Mociones" no incluida en el orden del día de la Sesión.

Generalmente en este tipo de Propuestas la documentación a aportar en registro es el propio documento de la Moción.

## 1.3 Elementos de Tramitación

| Elemento                         | Descripción                                                                                              | Valor                     |
|----------------------------------|----------------------------------------------------------------------------------------------------|---------------------------|
| Grupo de permisos de tramitación | e El grupo de tramitación sobre el que se<br>asignarán permisos de tramitación para<br>estos expedientes | PCD GESTION<br>PROPUESTAS |
| Asunto Sede                      | Asunto con el que se identifican las<br>solicitudes que se reciben a través de<br>registro telemático    |                           |

| Familia de Tramitación                | Familia administrativa a la que pertenece el<br>Procedimiento                                    | Secretaría                        |
|---------------------------------------|--------------------------------------------------------------------------------------------------|-----------------------------------|
| Código de Procedimiento               | Código que identifica el procedimiento en el<br>Catálogo                                         | G006                              |
| Tramitación integrada con<br>Decretos | Indica si está disponible la tramitación integrada con el correspondiente expediente de Decretos | No                                |
| Forma de inicio                       | Forma en que se inician los expedientes                                                          | De oficio/a instancia de<br>parte |
| Efecto del Silencio<br>Administrativo |                                                                                                  |                                   |
| Recursos                              |                                                                                                  |                                   |
| Plazo de Resolución                   |                                                                                                  |                                   |

# 2 DESCRIPCIÓN FUNCIONAL

El módulo de Actas permite la tramitación electrónica completa vinculada a la celebración de las Sesiones de los Órganos Colegiados. El flujo de tramitación incluye los procedimientos denominados:

- Gestión de Propuestas.
- Gestión de Integrantes.
- · Gestión de Comisiones Informativas.
- Gestión de Sesiones Plenarias.
- Gestión de Juntas de Gobierno.
- Libro de Actas Comisiones Informativas.
- Libro de Actas Sesiones Plenarias.
- Libro de Actas Juntas de Gobierno.

La interrelación entre los expedientes generados en base a estos procedimientos es la que se describe en la figura a continuación y que pasaremos a describir de forma detallada en el presente documento.

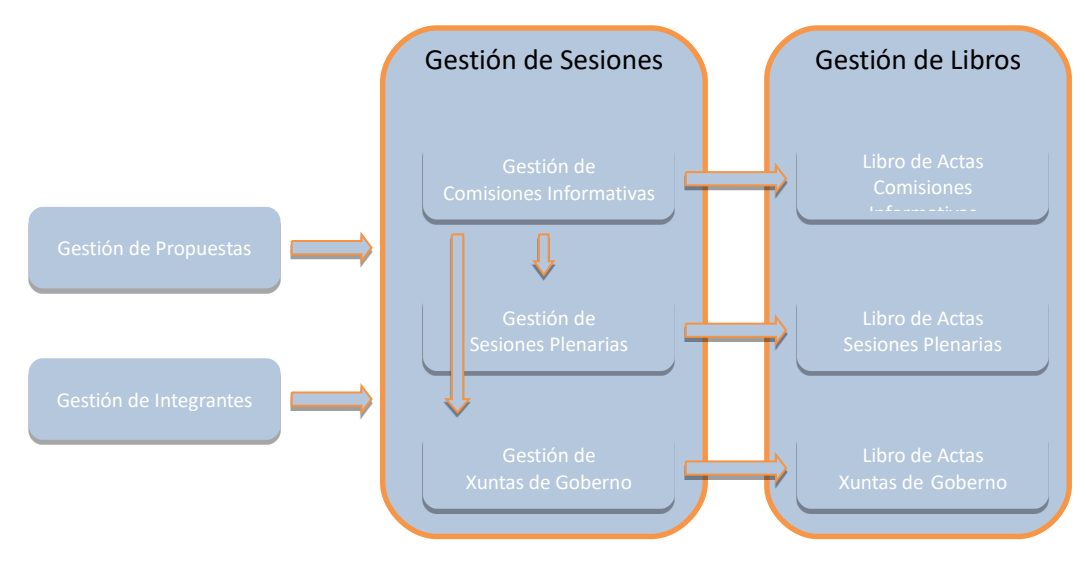

Estos procedimientos se agrupan en tres grandes bloques:

#### • Gestión de Sesiones.

Toda la tramitación vinculada a la celebración de las Sesiones de los Órganos Colegiados se implementa en estos tres procedimientos.

• Gestión de Libros.

La composición de los Libros de Actas se ha automatizado de forma que se incorporan en él todas las Actas generadas en TEDeC e incluidas en los expedientes correspondientes de Gestión de Sesiones.

#### • Procedimientos auxiliares.

Las propuestas que deben ser tratadas en las correspondientes Sesiones se darán de alta en sendos expedientes de **Gestión de Propuestas**.

Así mismo, en el expediente de **Gestión de Integrantes** se darán de alta a todas las personas físicas que en algún momento de la legislatura formarán parte de la Gestión de Sesiones, es decir, serán asistentes a las Sesiones de los Órganos Colegiados. En este expediente se incorporarán tanto los participantes políticos como funcionarios.

La puesta en marcha de este Módulo conlleva importantes implicaciones dado que, debido a los automatismos implementados, toda la tramitación vinculada a esta gestión deberá realizarse a través de la herramienta ya que, los correspondientes Libros se componen de forma automática con TEDeC y es también la aplicación la que asigna número de acta.

Se definen, además, roles, a los que se hará referencia en este manual (a continuación, se exponen algunos ejemplos):

- **Tramitador de Propuestas:** aquel usuario que prepara los expedientes de propuesta, con toda su documentación. Envía estos Asuntos a cada Órgano Colegiado.
- **Traslado de propuestas:** usuario al que la aplicación deberá remitir automáticamente el certificado del acuerdo.
- Notificado de Propuestas: usuario al que se debe notificar el acuerdo adoptado en la sesión sobre esa propuesta.
- Secretario/a de Comisión Informativa: tramita la gestión íntegra de los expedientes de Comisión Informativa, desde la composición del orden del día hasta los certificados de asistencia.
- Secretario/a de Junta de Gobierno o Sesión Plenaria: tramita la gestión íntegra de los expedientes de Juntas de Gobierno y/o Sesiones Plenarias, desde la composición del orden del día hasta los certificados de asistencia.
- Firmante.

# 3 FLUJO DEL PROCESO DE TRAMITACIÓN

La Gestión de Órganos Colegiados incluye, como se ha mostrado en el apartado anterior, el inicio y tramitación de diferentes expedientes relacionados entre sí.

A continuación se describe un flujo completo de tramitación que se complementará con la información de los procedimientos y su detalle de trámites y entidades en apartados siguientes. Nótese que se hace diferenciación entre las propuestas dictaminadas o no en las Comisiones Informativas y que se elevan a Sesión Plenaria y aquellas que van únicamente a Xunta de Gobierno Local.

## 3.1 Flujo de Comisiones Informativas y Sesiones Plenarias

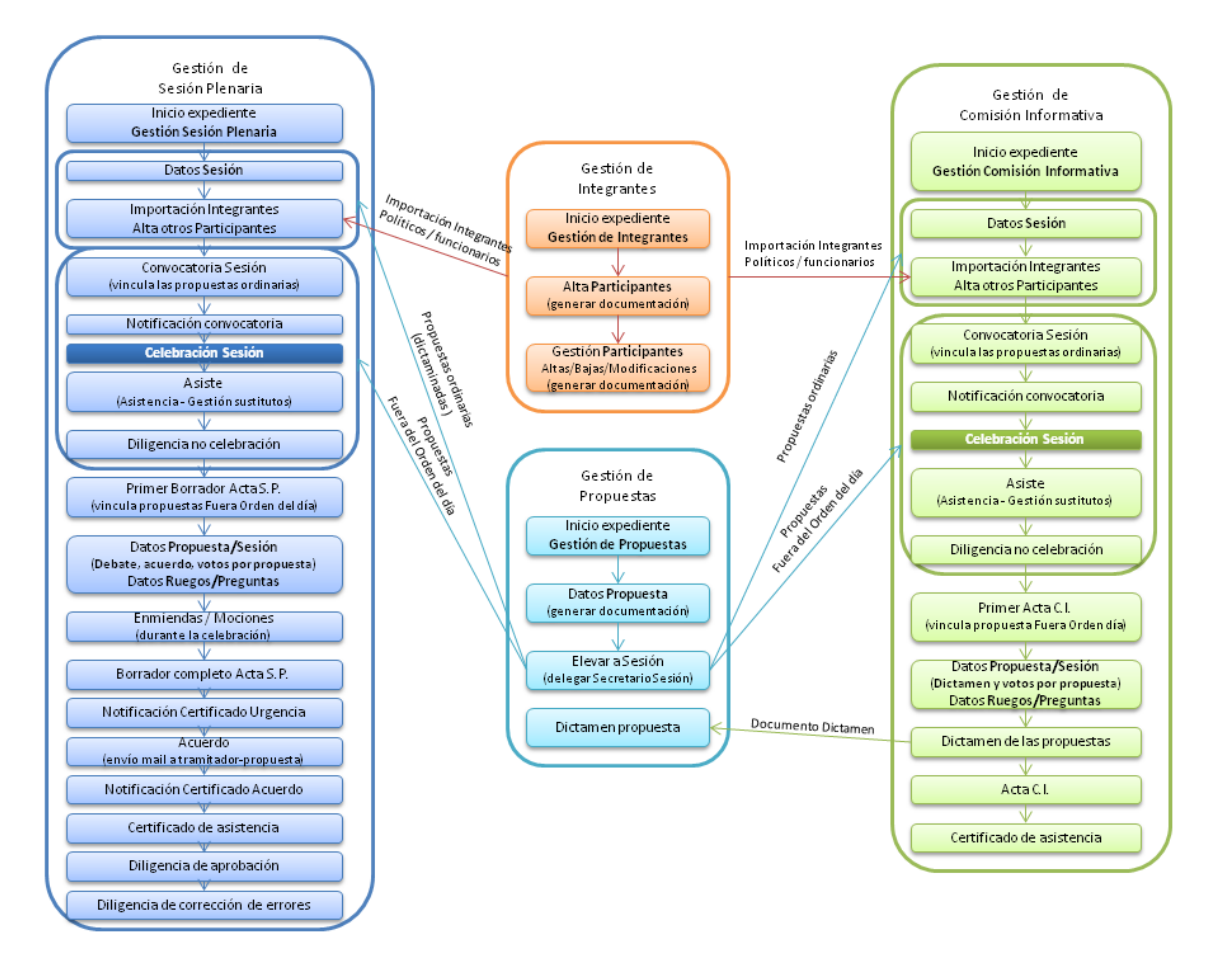

## 3.2 Flujo de Juntas de Gobierno Local

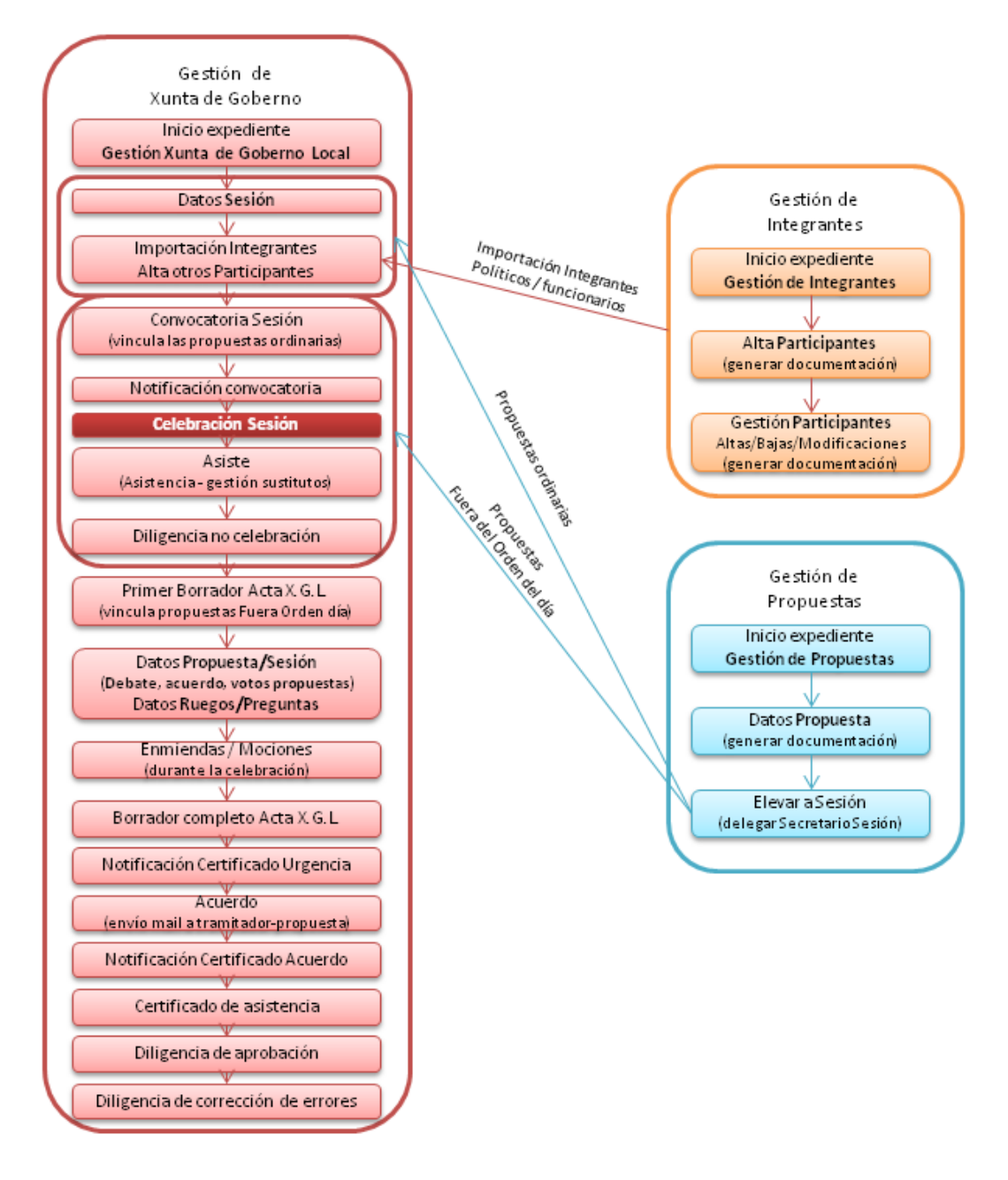

# 4 PROCEDIMIENTO "GESTIÓN DE PROPUESTAS"

El procedimiento Gestión de Propuestas tiene por objeto gestionar los Asuntos (Propuestas) que se elevarán a las diferentes sesiones de los Órganos Colegiados (Sesiones Plenarias, Juntas de Gobierno y Comisiones Informativas).

## 4.1 Datos específicos

Durante la tramitación de los expedientes es preciso que cierta información esté accesible "a primera vista" por parte del tramitador, sin que sea necesario acceder a los documentos para conocer estos detalles de la tramitación.

Para recoger esta información que podrá ser utilizada tanto para la generación de documentos como para la realización de búsquedas, se han definido en los modelados de los procedimientos entidades que permiten incorporar estos datos.

#### 4.1.1 Propuesta

| Expediente            | Documento | Participantes | Propuesta | Registros E/S      |         |
|-----------------------|-----------|---------------|-----------|--------------------|---------|
| Propuesta             |           |               |           |                    |         |
|                       |           |               |           |                    | Guardar |
| Asunto                |           |               |           |                    |         |
| Xestión de Proposta   | 6         |               |           |                    | ,       |
| Clasificación Propues | ta        |               | Q X       |                    |         |
| Órgano Competente     |           |               | Or        | igen               |         |
|                       |           |               | Q *       |                    | Q *     |
| Prioridad             |           |               | Co        | misión Informativa |         |
|                       |           |               | Q *       |                    |         |
| Motivo Prioridad      |           |               |           |                    |         |
|                       |           |               |           |                    |         |
|                       |           |               |           |                    |         |
|                       |           |               |           |                    |         |
| Parte Expositiva      |           |               |           |                    |         |
|                       |           |               |           |                    |         |
|                       |           |               |           |                    |         |
|                       |           |               |           |                    |         |
| Acuerdo Propuesto     |           |               |           |                    |         |
|                       |           |               |           |                    |         |
|                       |           |               |           |                    |         |
|                       |           |               |           |                    |         |
| Implica Gasto         |           | Importe gasto |           |                    |         |
|                       | Q X       | c             |           |                    |         |

#### Significado de campos concretos

| Campo                   | Significado                                                                                         |
|-------------------------|----------------------------------------------------------------------------------------------------|
| Asunto                  | Título de la propuesta (se informa automáticamente con el asunto indicado en la entidad Expediente) |
| Clasificación propuesta | Se selecciona al pulsar en la lupa la clasificación deseada                                         |
| Órgano competente       | Comisión Informativa/Sesión Plenaria/Junta de Gobierno<br>Local                                     |
| Origen                  | Selector estructura organización                                                                    |
| Prioridad               | Alta/Media/Baja                                                                                     |
| Comisión Informativa    | Texto                                                                                               |
| Motivo prioridad        | Texto largo                                                                                         |
| Parte expositiva        | Texto largo                                                                                         |
| Acuerdo propuesto       | Texto largo                                                                                         |
| Implica gasto           | Sí/No                                                                                               |
| Importe gasto           | Decimal                                                                                             |

La clasificación de la propuesta permitirá ordenar las propuestas, según esta clasificación, en la correspondiente Acta.

Cuando una propuesta se eleva a Comisión Informativa, deberá clasificarse como tal, asignándose a la Comisión Informativa a la que se elevará.

Además de los tipos de Comisión Informativa, podrán existir otras categorías, dependiendo de la parametrización que se haya realizado para cada Administración. Estas otras categorías se utilizarán para propuestas que no se eleven a Comisión Informativa. Estas categorías se corresponderán con las clasificaciones de asuntos en las Actas de Juntas de Gobierno y Sesiones Plenarias.

#### 4.1.2 Otras Entidades

Se incluyen además en el expediente el resto de entidades de uso genérico en TEDeC. En concreto, es necesario cubrir convenientemente la entidad Participantes. A cada una de las propuestas pueden asignárseles participantes con diferentes roles. Estos roles son:

- Traslados: personal del Concello al que TEDeC avisará, mediante un correo electrónico, en determinados momentos de la tramitación (cuando se cierre el trámite de certificación de urgencia o certificación de acuerdo), sobre ciertos aspectos, como acuerdos tomados, etc. Es posible dar TRASLADO a un tercero que sea un departamento del Concello, no siendo necesario dar de alta una persona física. Para ello, se marcará la opción "No validado", lo que permitirá escribir el nombre del departamento en el campo "Nombre". Deberá indicarse el campo "E-mail".
- Notificados: Personas físicas o jurídicas a las que se le notificarán los acuerdos que se tomen, en su momento, en relación a esta Propuesta o Asunto. Se utilizarán siempre por cuestiones de interoperabilidad usuarios validados.

## 4.2 Estructura del procedimiento

La tramitación de un expediente de 'Gestión de propuestas' consta de las siguientes fases secuenciales:

- Fase de Instrucción.
- Fase de Archivo.

En la siguiente imagen se muestra el flujo de fases y trámites definidos para este procedimiento:

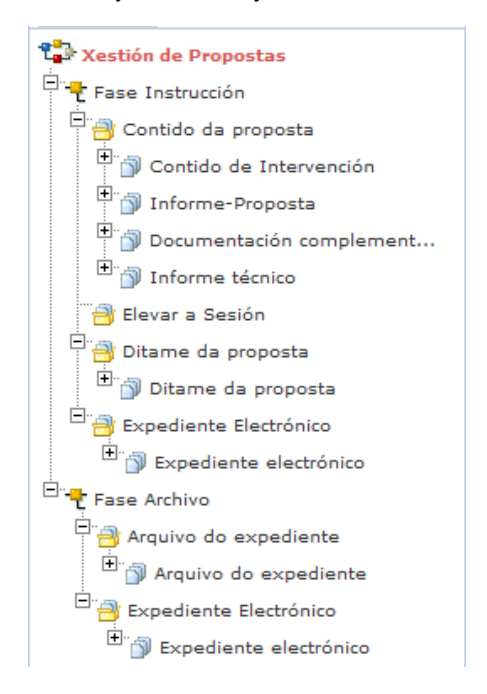

En aquellos casos en los que las notificaciones de los acuerdos se practiquen desde este expediente y no desde el de sesión (ver punto 6 del presente manual, en el cual se explica la forma de trabajo), se añadirán dos nuevos trámites en fase de instrucción (Acuerdo y Notificación de acuerdo) y la estructura será la siguiente:

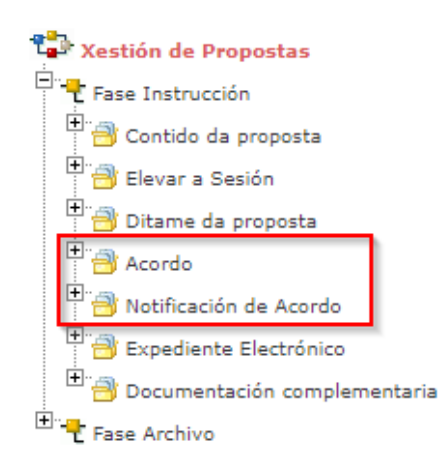

# **5 PROCESO DE TRAMITACIÓN**

A continuación, se describe el proceso de tramitación para los expedientes iniciados en base a este procedimiento especificando los trámites a realizar y los documentos que forman parte de ellos.

## 5.1 Fase de Instrucción

Para cada propuesta que desee incluirse como tema a tratar en alguna de las Sesiones se dará de alta un nuevo expediente el tipo Gestión de Propuestas.

Este procedimiento da vida en el sistema a cada uno de los temas que se van a tratar tanto en Comisiones Informativas, como en Sesiones Plenarias o Juntas de Gobierno Local.

Se tratan, a continuación, dos casos bien diferenciados: en primer lugar las propuestas "Ordinarias" y a continuación el resto de propuestas.

Es necesario iniciar un expediente de Sesión de Comisión Informativa o Sesión Plenaria o Junta de Gobierno Local, previamente a la elevación de las propuestas a dicha sesión. En ese expediente que se indicará, en el campo Asunto de la pestaña Expediente, la sesión a realizar. La fecha y hora de celebración, lugar y el tipo de Comisión (Ordinaria, Extraordinaria, Extraordinaria Urgente) se debe cubrir en la pestaña Sesión.

## 5.1.1 Clasificación de las propuestas

Las propuestas se clasifican como:

- Ordinarias.
- Proposiciones.
- Mociones.
- Fuera del Orden del día.

En el cuadro resumen que se muestra a continuación se detallan las diferencias entre estos tipos de propuestas. Se incluyen además en esta clasificación los dictámenes y enmiendas, aunque en TEDeC tienen un tratamiento diferente al del resto de propuestas que será descrito más adelante.

| PROPUESTA                  | CONTENIDO                                | FORMA DE<br>PRESENTACIÓN | MOMENTO DE<br>PRESENTACIÓN | ORDEN<br>DEL DÍA | DICTAMINADA | VOTACIONES   | CONTENIDO<br>VOTACIÓN                                                     |
|----------------------------|------------------------------------------|--------------------------|----------------------------|------------------|-------------|--------------|---------------------------------------------------------------------------|
| ORDINARIA                  | Genérico                                 | Escrito                  | Previo Convocatoria        | Sí               | No          | 1 votación   | Acuerdo sobre<br>propuesta                                                |
| FUERA DEL ORDEN<br>DEL DÍA | Genérico                                 | Escrito                  | Tras Convocatoria          | No               | No          | 2 votaciones | Urgencia y Acuerdo<br>sobre propuesta                                     |
| DICTAMEN                   | Expedientes<br>previamente<br>instruidos | Escrito                  | Previo Convocatoria        | Sí               | Sí          | 1 votación   | Acuerdo sobre<br>Dictamen                                                 |
| PROPOSICIÓN                | Genérico                                 | Escrito                  | Previo Convocatoria        | Sí               | No          | 2 votaciones | Ratificación inclusión<br>Orden del Día y<br>Acuerdo sobre<br>Proposición |

| MOCIÓN<br>(ANTES<br>CONVOCATORIA) | Genérico                                                                                      | Escrito          | Previo Convocatoria                                                                                                    | Sí | No | 1 votación   | Acuerdo sobre<br>Moción                                                 |
|-----------------------------------|-----------------------------------------------------------------------------------------------|------------------|----------------------------------------------------------------------------------------------------|----|----|--------------|-------------------------------------------------------------------------|
| MOCIÓN                            |                                                                                               |                  | Tras Convocatoria.                                                                                                    |    |    |              | Ratificación urgencia                                                   |
| CONVOCATORIA)                     | Genérico                                                                                      | Escrito / Orales | de la Sesión                                                                                                    | No | No | 2 votaciones | y Acuerdo sobre<br>Moción                                               |
| ENMIENDA                          | Relativo a un<br>Dictamen o<br>Proposición<br>incluido en el<br>Orden del Día de<br>La Soción | Eccrito          | Antes de la<br>deliberación del<br>asunto (puede ser<br>antes de la<br>celebración del Pleno<br>pero nunca cuando se<br>haya iniciado la<br>deliberación) | No | No | 2 votociones | Enmienda y Acuerdo<br>sobre Dictamen o<br>Enmienda, en<br>función de la |
| ENMIENDA                          | la Sesion                                                                                     | Escrito          | deliberación)                                                                                                    | No | NO | 2 votaciones | votacion anterior                                                       |

A continuación, se detalla la tramitación para cada uno de los tipos de propuestas especificados.

## 5.1.2 Propuestas ordinarias

En el portal de inicio del usuario, se debe iniciar el Expediente "Xestión de Propostas" a través del correspondiente enlace disponible en la parte superior izquierda de la pantalla.

El resultado de esta acción nos muestra en pantalla el Expediente de propuesta ya iniciado. El expediente también podría haberse iniciado mediante el trámite acuerdo-integración desde un procedimiento en el cual sea posible (para trabajar con integración con acuerdos es necesario solicitarlo al servicio de soporte)

En la fase inicial, se incorpora la información básica de la Entidad Expediente, Entidad Propuesta y Participantes, teniendo en cuenta si la propuesta se ha iniciado a partir de un registro de entrada.

A continuación, se procede a dar de alta la documentación que formará parte del Expediente de Propuesta, que se elevará, posteriormente a la Comisión Informativa, Junta de Gobierno Local o Sesión Plenaria correspondiente.

#### 5.1.2.1 Contido da proposta

Se iniciará el trámite "Contido da Proposta", a través de la opción "Nuevo Trámite" situada en la parte de Acciones del expediente. Este trámite va a contener todos aquellos documentos que forman parte de la propuesta que se elevarán a sesión. En concreto contendrá documentos como "Informepropuesta" (que realmente es la propuesta que se tratará en la sesión), informe técnico, contenido de intervención o documentación complementaria.

Tras pinchar en el trámite "Contido da Proposta", TEDeC sitúa al usuario en el contexto del trámite, que va a permitir incorporar al expediente los diferentes documentos, a través del enlace "Acciones sobre documentos", generar los documentos "Desde Plantilla", "Anexar Fichero" o "Anexar fichero grande". El documento debe ser en formato editable (.doc u .odt).

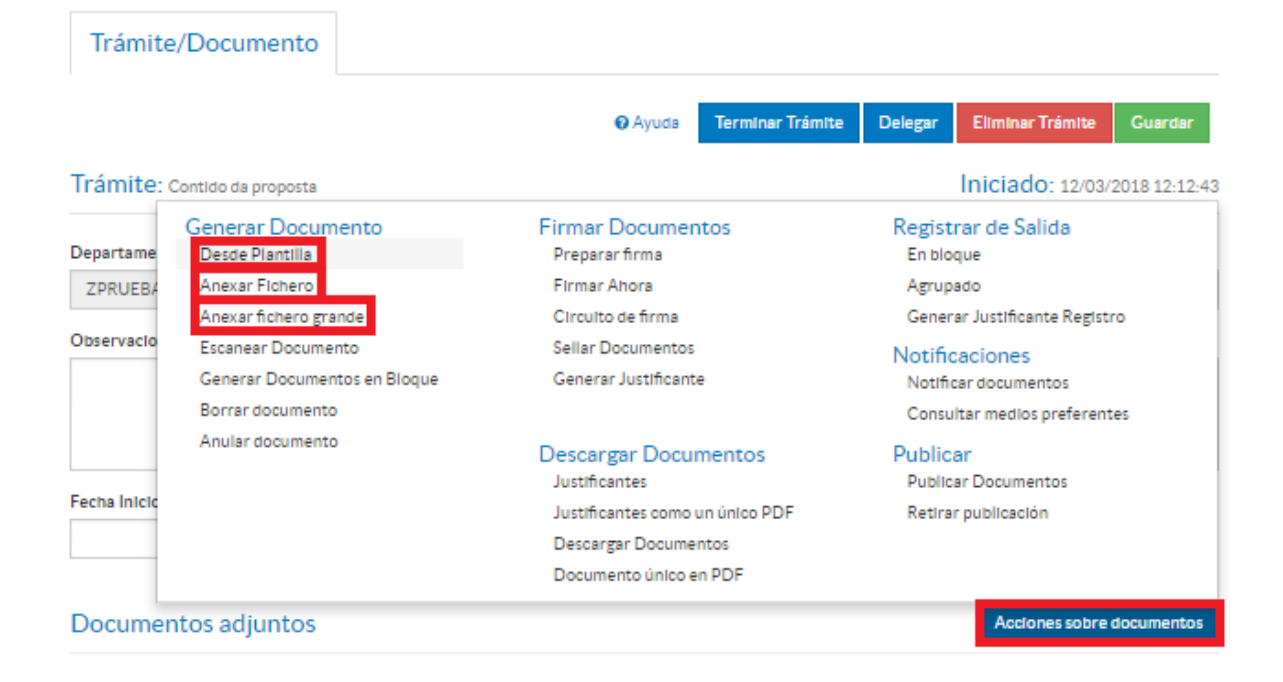

A través de este enlace se podrán incorporar al expediente los siguientes documentos:

- Informe Propuesta: Informe que recoge la propuesta que se elevará a la sesión deseada. Se genera el tipo de documento. Se genera desde plantilla o se anexa un archivo editable desde la opción anexar fichero.
- Contenido de Intervención: Informe emitido por el departamento de intervención que acompaña al Informe – Propuesta.
- Documentación complementaria: se podrá incorporar otros informes complementarios (memorias, informes, extractos).
- Informe técnico: Informe emitido por el técnico (interno o externo) que acompaña a la propuesta.

| Selección del Tipo de Documento        | ¥ Cancelar |
|----------------------------------------|------------|
| Contido de Intervención                |            |
| Documentación complementaria (ENTRADA) |            |
| Informe técnico (NINGUNO)              |            |
| Informe-Proposta                       |            |
|                                        |            |

El resultado final de la subida de documentos, se muestra en el propio contexto del trámite:

| Doc   | umentos ad        | jun | tos         |   |          |                |          |          |           | Acciones sob | re documentos |
|-------|-------------------|-----|-------------|---|----------|----------------|----------|----------|-----------|--------------|---------------|
|       |                   |     |             |   |          |                |          |          |           |              |               |
| 1 rep | ristro encontrado |     |             |   |          |                |          |          |           |              |               |
|       | Documento a       |     | -           |   | Estado . | Estado         | Tipo .   | N° -     |           | Fecha .      |               |
|       |                   |     | Descripción | - | Firma 📲  | Notificación * | Registro | Registro | Destino 🕯 | Aprobación   | Publicado #   |

1 registro encontrado

En este punto, se deberá elegir la forma de trabajo por la que opta la administración entre las que permite el módulo: generar el informe-propuesta desde plantilla, haciendo uso de los contenidos incluidos en las entidades (expediente y propuesta), o hacerlo anexando el fichero (recomendable formato .doc).

Las automatizaciones diseñadas para el módulo de Gestión de Órganos Colegiados permitirán "capturar" el contenido completo del documento Informe-Propuesta generado y hacer uso de él para la composición de otros documentos como Actas, Dictámenes, Acuerdos, Notificaciones, Certificados, etc.

La forma de trabajo elegida deberá comunicarse al equipo de implantación para que lleve a cabo la configuración correcta del módulo.

En general, el Informe – Propuesta deberá enviarse al circuito de firma de Alcaldía o Concejalía delegada.

Dependiendo de la forma de trabajo elegida, puede ser necesario delegar el trámite Contido da Proposta en el Secretario/a para su revisión, previo envío a la firma de Alcaldía.

Tras esta incorporación de documentos se debe finalizar el trámite eligiendo la opción "Terminar Trámite" que se encuentra en la parte superior derecha de la pantalla.

#### 5.1.2.2 Elevar a sesión

A continuación, deberá generar un trámite denominado "Elevar a sesión", para lo que se deberá elegir el enlace "Nuevo Trámite" disponible en la parte izquierda de la pantalla y seleccionar el trámite homónimo. Dicho trámite es obligatorio.

Es en este trámite donde se indica a qué tipo Órgano Colegiado se quiere elevar la propuesta.

Previamente se le indica el tipo de propuesta de entre los valores que se dispone: ordinaria, fuera del orden del día, proposición y moción. El valor de este campo es importante ya que dependiendo del mismo el tratamiento que se le dé a la propuesta por parte del sistema será diferente. En este caso, por defecto, se muestra el valor "Ordinaria".

A continuación, se debe elegir: Comisión Informativa, Xunta de Goberno o Sesión Plenaria.de pinchar en el botón "Guardar":

#### Trámite: Elevar a Sesión

Observationes

| Tipo de Propuesta    |            |               | /i |
|----------------------|------------|---------------|----|
| Ordinaria            | Q <b>x</b> |               |    |
| Тіро                 |            | N° Expediente |    |
| Comisión Informativa | <b>Q X</b> |               |    |
| Elevar a Sesión      |            |               |    |
| Asunto               |            |               |    |
|                      |            |               |    |

Se podrá incluir alguna anotación identificativa en el campo "Observaciones" del trámite.

Tras haber escogido el Tipo de Órgano al que se quiere elevar la propuesta y pulsado el botón "Guardar", se habilitará el enlace de "Elevar a Sesión" que muestra un desplegable con los expedientes de sesiones, de dicho tipo, a los que se puede elevar dicha propuesta.

En la imagen puede verse que escogido el tipo Sesión Plenaria, se muestran las sesiones correspondientes en las que es posible elevar la propuesta:

| Elevar a Sesión           |                                                          | ¥ Cancelar            |
|---------------------------|----------------------------------------------------------|-----------------------|
| Sesiones Plenarias        |                                                          |                       |
| ó registros encontrados   |                                                          |                       |
| Nº de Expediente          | Asunto                                                   | Estado Administrativo |
| 2017/G010/000017          | Sesións Plenarias 31/10/2018                             | PRESENTACION          |
| 2017/G010/000011          | Sesión para elevar varias propuestas de forma simultanea | PRESENTACION          |
| 2018/G010/000013          | Xestión de Sesións Plenarias                             | PRESENTACION          |
| 2018/G010/000020          | Xestión de Sesións Plenarias                             | PRESENTACION          |
| 2017/G010/000008          | Xestión de Sesións Plenarias                             | PRESENTACION          |
| 2018/G010/000011          | Xestión de Sesións Plenarias                             | PRESENTACION          |
|                           |                                                          |                       |
|                           |                                                          |                       |
| ó registros encontrados   |                                                          |                       |
| Exportar a: 📝 Excel 🚺 PDF |                                                          |                       |
|                           |                                                          |                       |
|                           |                                                          |                       |

Como la propuesta ha sido tipificada como ordinaria, se muestran aquellos expedientes de sesión cuyo estado administrativo sea PRESENTACIÓN. Si la propuesta fuera tipificada como fuera del orden del día, se mostrarían los expedientes de sesión cuyo estado administrativo fuese CONVOCADA.

Una vez seleccionada un expediente de sesión, se cargará de forma automática el cuadro de texto número de expediente y asunto con los datos correspondientes del expediente de órganos colegiados.

Iniciado: 16/05/2018 13:54:31

#### Trámite: Elevar a Sesión

| Observaciones                     |            |                  |    |
|-----------------------------------|------------|------------------|----|
|                                   |            |                  | 1. |
| Tipo de Propuesta                 |            |                  |    |
| Ordinaria                         | Q <b>X</b> |                  |    |
| Тіро                              |            | N° Expediente    |    |
| Comisión Informativa              | Q 🗙        | 2018/G012/000008 |    |
| Elevar a Sesión                   |            |                  |    |
| Asunto                            |            |                  |    |
| Xestión de Comisións Informativas |            |                  |    |

Del mismo modo, tras haber escogido la sesión a la que se eleva la Propuesta, de forma automática, el expediente de propuesta queda relacionado con el expediente del órgano correspondiente.

| Expedientes<br>relacionados [1]                                   | Expedientes relacionados               |                              |            |           | * Cancelar |
|-------------------------------------------------------------------|----------------------------------------|------------------------------|------------|-----------|------------|
| <u>Ver todos</u> Q<br>Ver gráfico Q<br>Relacionar<br>expediente Q | 1 registro encontrado<br>Nº Expediente | Asunto                       | Interesado | Relación  |            |
|                                                                   | 2018/G010/000011                       | Xestión de Sesións Plenarias |            | Propuesta | ×          |
|                                                                   | 1 registro encontrado                  |                              |            |           |            |
|                                                                   | Exportar a: 😰 Excel 😰 PDF              |                              |            |           |            |

Este trámite de "Elevar a Sesión", obligatorio, puede iniciarse tantas veces como a tantas sesiones se quiera elevar la propuesta. En caso de que una propuesta se eleve primero a Comisión Informativa y después a Sesión Plenaria, este trámite deberá repetirse dos veces, seleccionando el tipo de propuesta, el tipo de sesión y expediente correspondiente en cada caso.

De nuevo, dependiendo de la forma de trabajo elegida, existirán diversas opciones:

El tramitador de la propuesta, tras haber elegido el tipo de órgano al que eleva una propuesta, podrá delegar el trámite "Elevar a Sesión" al Secretario/a de la sesión, para que confirme el expediente de sesión concreto al que se va a elevar la propuesta, o cambie el tipo de órgano. De esta forma, es el secretario de la sesión quién compone el orden del día de ésta.

El secretario de la sesión accederá a los trámites "Elevar a Sesión", a partir de los avisos de trámites delegados (avisos electrónicos pendientes de tratar) en su bandeja de entrada en TEDeC.

| Avisos electrónicos gendientes de tratar | Docs distribuidos del registro de entrada | O Plazos vencidos de 12 | Tramitaciones 15 agrupadas abiertas | Exp. enviados a la 2 | Expedientes próximos 7 |
|------------------------------------------|-------------------------------------------|-------------------------|-------------------------------------|----------------------|------------------------|
| Expedientes 367                          | Procesos de firma 2                       |                         |                                     |                      |                        |

El secretario de la sesión dispondrá de la lista de trámites "Elevar a Sesión" delegados, que estarán en estado "Pendiente" mientras no se traten.

Para comenzar a tratar un asunto (un expediente de propuesta), se deberá seleccionar éste, pinchar en el botón "Recibir" (automáticamente la aplicación cambia el estado del aviso de "Pendiente" a "En Curso").

| Avi    | sos Electrónicos     |    |                      |   |                  |   |                 |   |             |   |           |   |                  |      |              |   |
|--------|----------------------|----|----------------------|---|------------------|---|-----------------|---|-------------|---|-----------|---|------------------|------|--------------|---|
|        |                      |    |                      |   |                  |   |                 |   |             |   |           |   |                  | Reci | bir Archivar |   |
| 2 regi | istros encontrados   |    |                      |   |                  |   |                 |   |             |   |           |   |                  |      |              |   |
|        | N° Expediente        | •  | Asunto               | - | Fase             | ٠ | Trámite         | • | Fecha Aviso | ¢ | Estado    | ٠ | Tipo Aviso       | •    | Responsable  | ¢ |
|        | 2018/G006/000055     |    | Xestión de Propostas |   | Fase Instrucción |   | Elevar a Sesión |   | 13/03/2018  |   | Pendlente |   | Trámite delegado |      | maria.tajes  |   |
|        | 2018/G006/000053     |    | Xestión de Propostas |   | Fase Instrucción |   | Elevar a Sesión |   | 13/03/2018  |   | Pendlente |   | Trámite delegado |      | maria.tajes  |   |
|        |                      |    |                      |   |                  |   |                 |   |             |   |           |   |                  |      |              |   |
| 2 regi | istros encontrados   |    |                      |   |                  |   |                 |   |             |   |           |   |                  |      |              |   |
| Ехро   | rtar a: 👔 Excel 🚺 PD | ۶F |                      |   |                  |   |                 |   |             |   |           |   |                  |      |              |   |

A continuación, el secretario de la sesión selecciona el enlace "Elevar a Sesión", que muestra un desplegable con las sesiones (expedientes que gestionan cada una de las sesiones del órgano colegiado escogido) a las que se puede elevar dicha propuesta.

Se continúa el mismo proceso recogido en el punto anterior.

El secretario/a de sesión deberá devolver el trámite al tramitador de la propuesta.

El proceso de elevar a sesión deberá realizarse antes de iniciar el trámite "Convocatoria" de las sesiones de los órganos colegiados.

#### 5.1.2.3 Trámite Dictamen de la propuesta

Si la propuesta se ha elevado a una comisión informativa, el trámite "Ditame da Proposta" se iniciará automáticamente (sin intervención del tramitador de la propuesta), en el expediente de gestión de propuestas, después de la celebración de la Comisión Informativa.

| Trámite/Document           | :0                  |                 |                        |                      |                             |             |                                  |              |
|----------------------------|---------------------|-----------------|------------------------|----------------------|-----------------------------|-------------|----------------------------------|--------------|
|                            |                     |                 | 😧 Ayu                  | da Terminar          | Trámite                     | Delegar     | Eliminar Trámite                 | Guardar      |
| Frámite: Ditame da proposi | la                  |                 |                        |                      |                             | l.          | niciado: 30/0                    | 1/2018 12:43 |
| epartamento Responsable    |                     |                 |                        | Tramitador Resp      | onsable                     |             |                                  |              |
| ZPRUEBAS                   |                     |                 |                        | maria.tajes          |                             |             |                                  |              |
| )bservaciones              |                     |                 |                        |                      |                             |             |                                  |              |
|                            |                     |                 |                        |                      |                             |             |                                  |              |
|                            |                     |                 |                        |                      |                             |             |                                  |              |
| echa Inicio Piazo          |                     | Plazo           | Lids Diazo             |                      | Fe                          | cha Alarma  |                                  |              |
| echa micio Plazo           |                     | -1820           | 003. P1820             | Q                    | ×                           | cha Alarina |                                  | 1            |
|                            |                     |                 |                        |                      |                             |             |                                  |              |
| Documentos adjunto         | )S                  |                 |                        |                      |                             |             | Acciones sob                     | re documento |
|                            |                     |                 |                        |                      |                             |             |                                  |              |
|                            |                     |                 |                        |                      |                             |             |                                  |              |
| 1 registro encontrado      |                     |                 |                        |                      |                             |             |                                  |              |
| Documento a                | Descripción 🗸       | Estado<br>Firma | Estado<br>Notificación | e Tipo<br>Registro e | N°<br>Registro <sup>e</sup> | Destino \$  | Fecha<br>Aprobación <sup>e</sup> | Publicado \$ |
| Ditame da e la proposta    | Dictame_Proposta_CI | Sin firma       |                        | NINGUNO              |                             |             |                                  |              |
|                            |                     |                 |                        |                      |                             |             |                                  |              |
| 1 registro encontrado      |                     |                 |                        |                      |                             |             |                                  |              |

El contenido de este trámite se mostrará automáticamente en el expediente de Propuesta cuando se genere el correspondiente Dictamen en el Expediente de Comisión Informativa en la que se ha dictaminado esta Propuesta.

El tramitador NO debe iniciar el trámite "Ditame da Proposta", éste se iniciará de forma automática cuando se dictamine la propuesta en la comisión informativa correspondiente.

#### 5.1.3 Propuestas fuera de orden del día

Además de las propuestas Ordinarias, pueden incluirse como temas a tratar propuestas de Fuera de Orden del día, es decir, aquellas propuestas que se presentan una vez Convocada la Sesión.

Como ya se ha indicado previamente, este tipo de propuestas nunca están dictaminadas y en la celebración de la sesión. Se vota, en primer lugar su urgencia y, en segundo lugar el acuerdo a adoptar sobre la propuesta.

La tramitación de este tipo de propuestas es idéntica a la ya explicada para propuestas ordinarias con las siguientes diferencias:

#### 5.1.3.1 Elevación de la propuesta

En el trámite elevar a sesión el tipo de Propuesta será "Fóra da orde do día". Cabe indicar que previamente se debería haber clasificado la propuesta en la pestaña propuesta, tal y como sucedía para las propuestas ordinarias.

| Trámite: Elevar a Sesión     |     |               | Iniciado: 16/05/2018 14:56:18 |
|------------------------------|-----|---------------|-------------------------------|
| Observaciones                |     |               |                               |
| Tipo de Propuesta            | 0 * |               |                               |
| Tipo<br>Comisión Informativa | Q x | N° Expediente |                               |
| Elevar a Sesión              |     |               | 1                             |
| Asunto                       |     |               |                               |

Dado que esta propuesta se cataloga como Fuera del orden del día precisamente por recibirse cuando la Sesión ya está Convocada, a la hora de Elevar a Sesión la Unidad Tramitadora debe seleccionar la Sesión a la que se va a elevar la propuesta de entre las clasificadas como CONVOCADAS.

| Elevar a Sesión                                |                              |                       | × Cancelar               |
|------------------------------------------------|------------------------------|-----------------------|--------------------------|
| Sesiones de Junta de Gobierno                  |                              |                       |                          |
| 64 registros encontrados, mostrando de 61 a 64 |                              |                       | ₩ ₩ 1 2 3 4 <b>5</b> ₩ ₩ |
| Nº de Expediente                               | - Asunto                     | Estado Administration | rtivo a                  |
| 2018/G007/000007                               | Xestión de Xuntas de Goberno | PRESENTACION          |                          |
| 2018/G007/000008                               | Xestión de Xuntas de Goberno | PRESENTACION          |                          |
| 2018/G007/000011                               | Xestión de Xuntas de Goberno | CONVOCADA             |                          |
| 2018/G007/000012                               | Xestión de Xuntas de Goberno | CONVOCADA             |                          |
| 64 registros encontrados, mostrando de 61 a 64 |                              |                       | ₩ ₩ 1 2 3 4 5 ₩ ₩        |
| Exportar a: 🕼 Excel 🕼 PDF                      |                              |                       |                          |

## **5.1.4 Proposiciones**

En el caso de las Propuestas clasificadas como Proposiciones, aunque se incluyen como parte del Orden del día de la Sesión, no han pasado previo dictamen de las Comisiones Informativas pertinentes y, por tanto, debe ser ratificada su inclusión en el Orden del día además de votado el acuerdo sobre la proposición realizada.

La tramitación de este tipo de propuestas es idéntica a la ya explicada para propuestas ordinarias con la siguiente diferencia:

A la hora de crear el expediente y cumplimentar los datos de la Propuesta debe indicarse el tipo de Propuesta Proposición e indicar la clasificación de la misma, la que se corresponda en cada caso, como sucedía para las propuestas ordinarias.

| Propuesta            |     |                         |         |
|----------------------|-----|-------------------------|---------|
|                      |     |                         | Guardar |
| Asunto               |     |                         |         |
| Xestlón de Propostas |     |                         |         |
|                      |     |                         |         |
|                      |     |                         | //      |
| Tipo de Propuesta    |     | Clasificación Propuesta |         |
| Proposición          | Q × | Outros asuntos          | Q *     |

#### 5.1.5 Mociones

Diferenciamos la tramitación de las Mociones por el momento y la forma en la que se presentan. En función de esta diferenciación su tramitación en TEDeC varía como pasamos a describir a continuación.

#### 5.1.5.1 Mociones presentadas antes de la convocatoria

En este caso las Mociones siempre se presentan por escrito y se incluyen en el Orden del día.

Su tramitación es la misma que la ya descrita para Propuestas Ordinarias con la diferencia de que se deben clasificar como Mociones en la definición de la Propuesta y que no incluyen dictamen.

Propuesta

|                         | Guardar              |
|-------------------------|----------------------|
| Asunto                  |                      |
| Xestión de Propostas    |                      |
|                         |                      |
| Clasificación Propuesta |                      |
| Moción Q                | ×                    |
| Òrmpo Competente        | Orizon               |
|                         | x Q x                |
| Prioridad               | Comisión Informativa |
| ٩                       | ×                    |

#### 5.1.5.2 Mociones presentadas tras la convocatoria

En el caso de que una Moción se presente una vez convocada la Sesión no forma parte del Orden del día. La forma en la que se realiza esta presentación puede ser: oral o por escrito.

En ambos casos, durante la celebración de la Sesión se ratifica la urgencia y se vota el contenido de la Moción.

#### 5.1.5.3 Mociones presentadas por escrito previo al inicio de la sesión

En el caso de que las Mociones se presenten por escrito y previo a la celebración de la Sesión, su tramitación se realiza como se ha descrito para las Propuestas de Fuera de Orden del día.

#### 5.1.5.4 Mociones presentadas por escrito durante la celebración de la sesión

En este caso la tramitación de la propuesta "Moción" no da lugar al inicio de un expediente de Xestión de Propostas, sino que su gestión se realiza en el expediente de Xestión de Sesións Plenarias.

Se inicia el trámite Mocións y cada una de las mociones presentadas se debe dar de alta en la entidad Moción. La documentación presentada durante la sesión se incluye dentro de la entidad Moción, en la pestaña Documentos vinculada a la misma, como documentación anexa; de tal forma que se traslada automáticamente dicha documentación al trámite Mocións.

| ✓ Acciones                      | Expediente Participantes    | Propuesta/Sesion | Sesión Moción      | Ruegos / Preguntas |
|---------------------------------|-----------------------------|------------------|--------------------|--------------------|
| /er Expediente                  | Dilizzazia Carrantifa Error | Bariston E/R     |                    |                    |
| er Documentos                   | Diligencia Corrección Error | Registros E/S    |                    |                    |
| formes                          |                             |                  |                    |                    |
| onfigurar Editores              | Moción Documentos           |                  |                    |                    |
| Datos de                        |                             |                  |                    | Nuevo Guardar Elim |
|                                 | Moclón                      |                  |                    |                    |
| ⇒ Mocions<br>3/03/2018 10:46:36 | moción 1                    |                  |                    |                    |
| 🖻 Certificación                 |                             |                  |                    |                    |
| urxendia<br>26/01/2018 13:35:01 |                             |                  |                    |                    |
| ≥ Acordo                        | Acuerdos                    |                  |                    |                    |
| 6/01/2018 13:28:30              | scuerdo1                    |                  |                    |                    |
| Emenda                          |                             |                  |                    |                    |
| D- Asirta                       |                             |                  |                    |                    |
| 26/01/2018 13:07:17             | Votos Sí Votos No           | Abstenciones     | Resultado votación |                    |
| Ver todos 🔍                     | 12                          |                  |                    | ٩                  |
| / Datos de                      | Listado                     |                  |                    |                    |
| rámites anteriores<br>1]        | 1 registro encontrado       |                  |                    |                    |
| xpedientes                      | Moclón                      |                  |                    |                    |
| elacionados [4]                 | moclón 1                    |                  |                    |                    |
|                                 |                             |                  |                    |                    |
|                                 | 1 registro encontrado       |                  |                    |                    |
|                                 | Exportar a: 🔝 Excel         |                  |                    |                    |

#### 5.1.5.5 Mociones presentadas oralmente durante la celebración de la sesión

En el caso de mociones orales, al no existir documentación vinculada a ellas simplemente se incorporan sus datos en la entidad Mociones del expediente de Xestión de Sesións Plenarias.

#### 5.1.5.6 Dictámenes

Un expediente previamente instruido y que deriva en una propuesta ordinaria, una vez remitido a la Comisión Informativa pertinente, incluirá un Dictamen derivado de ésta.

Este dictamen como ya se explicó en el punto correspondiente, pasa a formar parte del expediente de Xestión de Propostas.

#### 5.1.5.7 Enmiendas

Durante la celebración de una Sesión Plenaria se pueden presentar Enmiendas, siempre relativas a un Dictamen o a una Proposición incluida en el Orden del día de la Sesión.

Estas enmiendas pueden presentarse antes o durante la celebración del Pleno, pero siempre antes de la deliberación del asunto.

En este caso, la documentación vinculada a estas enmiendas se recoge en el trámite "Enmenda" habilitado para tal uso en el procedimiento de Xestión de Sesións Plenarias. También en este expediente se incorpora la descripción de la enmienda que queda recogida en la entidad Propuesta/Sesión, donde se guarda la información relativa a cada una de ellas.

Además del texto de la enmienda se recoge si ésta prospera o no, es decir, si el acuerdo tomado ha sido en base al dictamen o proposición o en base a la enmienda.

Las votaciones de la Enmienda se deberán recoger en el campo "Enmenda" de la entidad correspondiente.

## 5.2 Fase de Archivo

A esta fase se puede derivar en cualquier momento de la tramitación y se genera en ella la **Resolución de Archivo del expediente.** 

Es la fase durante la cual el expediente se encuentra en archivo de oficina, una vez emitida la resolución correspondiente. Los posibles trámites y documentos a realizar serán:

#### • Archivo del expediente

Necesario en caso de ordenarse el archivo del expediente por caducidad, renuncia o desistimiento del mismo. Incluye los siguientes documentos:

✓ Documento "Archivo del expediente": Documento mediante el cual se ordena el archivo del expediente, indicando las causas de dicha acción si fuese necesario.

En todas las fases del expediente estará disponible el trámite **Expediente Electrónico**, desde el cual generar el XML del expediente. Para que un documento pueda incorporarse al expediente electrónico debe estar firmado electrónicamente.

# 6 MODALIDAD DE TRAMITACIÓN CON NOTIFICACIÓN DESDE GESTIÓN DE PROPUESTAS

En los casos en los que se desee que las notificaciones que deben ser practicadas como resultado de la celebración de sesiones plenarias o juntas de gobierno local puedan ser emitidas por parte de los tramitadores de estas propuestas y no por parte de secretaría desde el expediente de gestión de las sesiones, se plantea esta fórmula de trabajo alternativa, puesta en funcionamiento desde el despliegue de la versión 6.2 de TEdeC.

Los concellos que así lo soliciten verán que en el expediente de gestión de propuestas estarán disponibles dos nuevos trámites: acuerdo y notificación de acuerdo (para que estén visibles es necesario que se solicite la activación de este modo de trabajo):

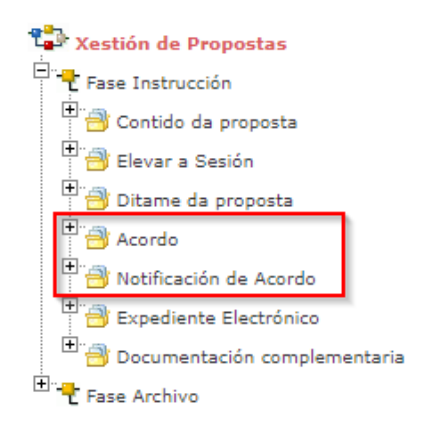

De este modo cuando en una SP o JGL se generen y firmen los acuerdos, cada uno de ellos se volcará en su respectivo expediente de gestión de propuestas. Se abrirá de forma automática el trámite "acuerdo" en este expediente (si no está ya abierto) y también de forma automática se volcará el acuerdo que se ha firmado en el expediente de gestión de SP o JGL.

A continuación, el tramitador de la propuesta podrá abrir el trámite de Notificación de acuerdo (siempre ya dentro del expediente de gestión de propuestas) y generar su notificación. Para ello se deberá seleccionar el acta del expediente correspondiente:

| 🚸 / Xestión de Propostas /                                | Fase Instrucción / Notificación de Acordo / 2020/G006/000035 - Xes | tión de Propostas                                 |
|-----------------------------------------------------------|--------------------------------------------------------------------|---------------------------------------------------|
| ✓<br>Acciones/Tareas                                      | Expediente Participantes Propuesta                                 | Registros E/S                                     |
| <ul> <li>Expedientes</li> <li>relacionados [1]</li> </ul> | Trámite/Documento                                                  |                                                   |
| ▲ Datos de<br>Trámites [3]                                |                                                                    | Terminar Trámite Delegar Eliminar Trámite Guardar |
| Difficación<br>de Acordo                                  | Trámite: Notificación de Acordo                                    | Iniciado: 08/09/2020 12:12:17                     |
| 08/09/2020<br>12:12:17                                    | Departamento Responsable                                           | Tramitador Responsable                            |
| 😂 Acordo                                                  | Concello                                                           | tramitador                                        |
| 08/09/2020<br>12:11:39                                    | Descripción                                                        |                                                   |
| 😂 Elevar a                                                |                                                                    |                                                   |
| Sesión<br>08/09/2020                                      | Observaciones                                                      |                                                   |
| 12:08:31                                                  |                                                                    |                                                   |
| Ver todos 🔍                                               |                                                                    |                                                   |
| ✓ Datos de                                                |                                                                    | A                                                 |
| Trámites                                                  | Fecha Inicio Plazo Plazo                                           | Uds. Plazo Fecha Alarma                           |
| anteriores                                                | <b> </b>                                                           | Q 🗙 🗎                                             |
|                                                           | Acta                                                               |                                                   |
|                                                           | 2020/G010/000022                                                   | x                                                 |
|                                                           |                                                                    |                                                   |

La notificación se generará de manera automática al pulsar "acciones sobre documentos" y seleccionar la opción "generar notificaciones automáticamente":

| Xestión de Propostas                                 | / Fase Instrucción / Notificación de Acordo / 2020 | /G006/000035 - Xestión de Propo    | stas                              |                  |                                              |               |
|------------------------------------------------------|----------------------------------------------------|------------------------------------|-----------------------------------|------------------|----------------------------------------------|---------------|
| ✓<br>Acciones/Tareas                                 | Expediente Participantes                           | Propuesta Regi                     | stros E/S                         |                  |                                              |               |
| <ul> <li>Expedientes<br/>relacionados [1]</li> </ul> | Trámite/Documento                                  |                                    |                                   |                  |                                              |               |
| ▲ Datos de<br>Trámites [3]                           |                                                    |                                    | Terminar Trámite                  | Delegar          | Eliminar Trámite                             | Guardar       |
| ▷ Notificación<br>de Acordo                          | Trámite: Notificación de Acordo                    |                                    |                                   |                  | Iniciado: 08/09/                             | 2020 12:12:17 |
| 08/09/2020<br>12:12:17                               | Departamento Responsable                           |                                    | Tramitador Respo                  | nsable           |                                              |               |
| Cordo<br>08/09/2020<br>12:11:39                      | Concello<br>Descripción                            |                                    | tramitador                        |                  |                                              |               |
| ▷ Elevar a<br>Sesión                                 |                                                    |                                    |                                   |                  |                                              |               |
| 08/09/2020<br>12:08:31                               | Generar notificaciones<br>Automáticamente          | Firmar Documento<br>Preparar firma | os                                | Regist<br>En blo | trar de Salida<br><sub>sque</sub>            |               |
| Ver todos 🔍                                          | Generar Documento                                  | Firmar Ahora                       |                                   | Agrup            | bado                                         |               |
|                                                      | Borrar Documento                                   | Circuito de firma                  |                                   | Notifi           | caciones                                     |               |
| ✓ Datos de<br>Trámites                               | Anular Documento                                   | Sellar Documentos                  | Notificar electrónicamente        |                  |                                              |               |
| anteriores                                           | Generar Documentos en Bloque                       | Generar Justificante               | ante Consultar medios preferentes |                  |                                              |               |
|                                                      | Descargar Documentos<br>Justificantes              | Publicar<br>Publicar Documentos    |                                   | Gener<br>Gene    | rar Justificante<br>rar Justificante Registi | ro            |
|                                                      | Justificantes como un único PDF                    | Retirar publicación                |                                   |                  | -                                            |               |
|                                                      | Descargar Documentos                               |                                    |                                   |                  |                                              |               |
|                                                      | Documento único en PDF                             |                                    |                                   |                  |                                              |               |
|                                                      | Documentos adjuntos                                |                                    |                                   |                  | Acciones sobre                               | documentos    |
|                                                      |                                                    |                                    |                                   |                  | J                                            |               |

Una vez pulsemos en generar las notificaciones automáticamente, seleccionaremos entre los participantes con rol "NOTIFICADO" a los destinatarios de la notificación:

| Sele | ccionar notificad | os                          | ✓ Aceptar Cerrar |
|------|-------------------|-----------------------------|------------------|
|      | NIF/CIF           | Nombre                      |                  |
|      | 12345678A         | NOMBRE APELLIDO APELLIDO    |                  |
|      | < (               | 1/1 de 1 elementos > > 10 p | oor pagina 🗸     |

\*Si se desea comenzar a trabajar con esta modalidad de notificación de acuerdos desde propuesta debe solicitarse al servicio de soporte para que se configuren los nuevos trámites y plantillas necesarias.

# **7 BUSCADOR DE PROPUESTAS**

Se dispone de un buscador de propuestas que permitirá al tramitador trabajar de forma eficiente con las propuestas y localizarlas. Permitirá localizar Propuestas, además del acceso disponible a través del Portal del tramitador.

Tras identificarse en la plataforma, el tramitador accederá al listado de Buscadores específicos, disponible en menú superior izquierdo.

|  | Q<br>BÚSQUEDA |                          |       |
|--|---------------|--------------------------|-------|
|  |               |                          | Ayuda |
|  |               | Formularios de consulta: |       |
|  |               | BÚSQUEDA PROPUESTAS 🗸 🗸  |       |

Tras acceder a listado de buscadores, se deberá seleccionar el buscador "Búsqueda Propuestas".

| Procedimiento                    |                  | Xestión de Propostas 🛛 🔻                                                                                                    |   |
|----------------------------------|------------------|----------------------------------------------------------------------------------------------------|---|
| Número de<br>Expediente          | Contiene(Lii 🛛 🔻 |                                                                                                    |   |
| Asunto                           | Contiene(Li 🛛 🔻  |                                                                                                    |   |
| Fecha inicio<br>expediente       | - <b>V</b>       | dd/mm/aaaa                                                                                                    |   |
| Estado<br>Administrativo         | -                | The second second secon |   |
| Fecha de celebración             | = <b>V</b>       | dd/mm/aaaa                                                                                                    |   |
| Número de sesión                 | Contiene(Li 🛛 🔻  |                                                                                                    |   |
| lipo proposta                    | -                | T                                                                                                    |   |
| Clasificación<br>proposta        | -                |                                                                                                    | ٣ |
| Irixe                            | Contiene(Li 🛛 🔻  |                                                                                                    |   |
| ipo sesión                       | -                | ¥                                                                                                    |   |
| Nombre Tramitador<br>Responsable | Contiene(Li 🔻    |                                                                                                    |   |
| lipo de comisión<br>nformativa   | -                |                                                                                                    | ٣ |
| Parte Expositiva                 | Contiene(Li Y    |                                                                                                    |   |
| cuerdo Propuesto                 | Contiene(Li V    |                                                                                                    |   |

El resultado de esta búsqueda muestra el conjunto de propuestas que responden a las restricciones de búsqueda previamente establecidas. Los campos obtenidos como resultado son: Número de Expediente, Asunto de la propuesta, Clasificación, Origen, Tipo de sesión, Número de sesión, Asunto de la sesión, Fecha de celebración de la sesión y Tipo de Comisión.

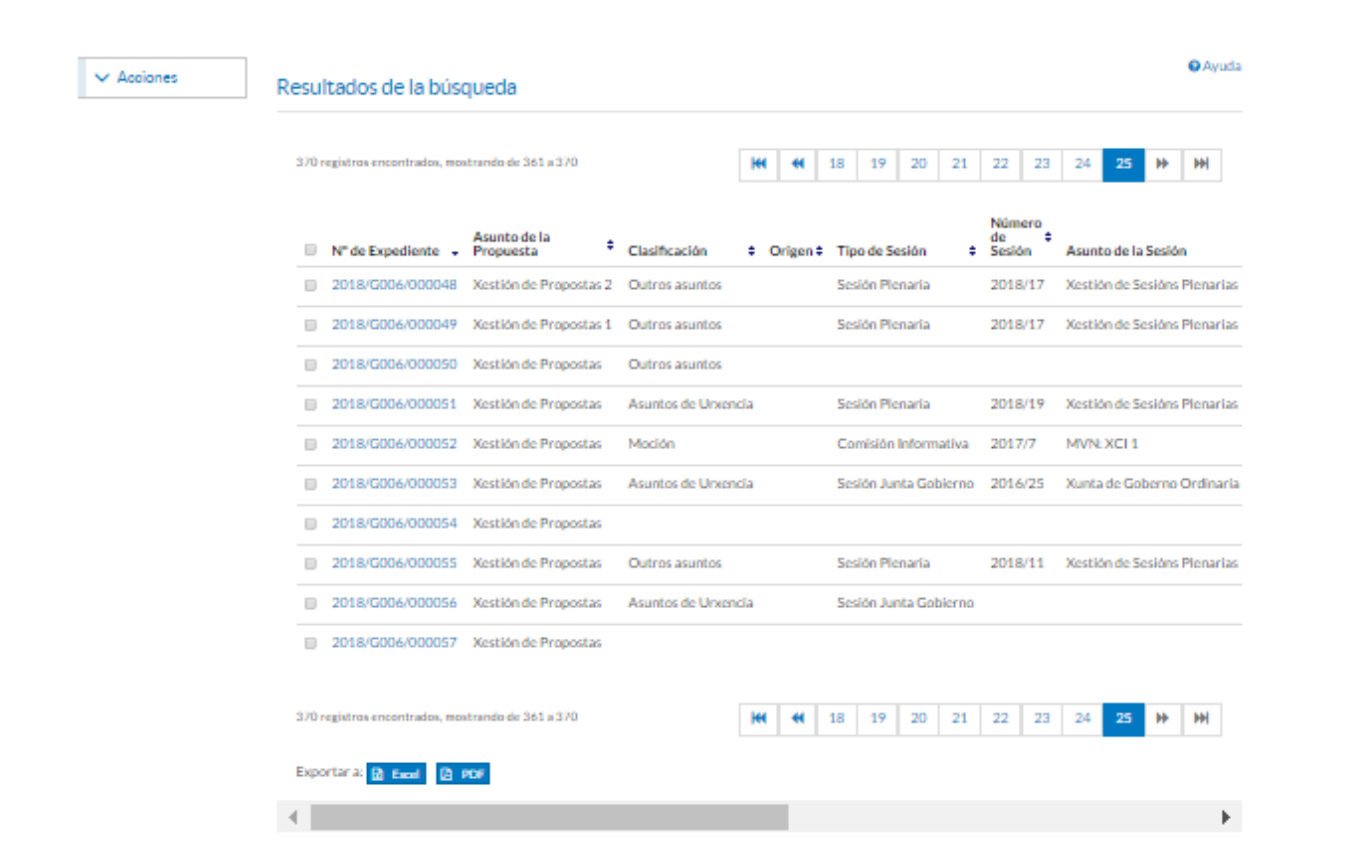

El resultado de la búsqueda permitirá acceder a cada expediente, pinchando en el propio Número de Expediente

Se dispone, además, de opciones de paginación y posibilidad de exportar el listado a varios formatos: Excel y Pdf.

## 7.1 Elevar propuestas de forma conjunta a una sesión

A través de este buscador también se podrá elevar conjuntamente varias propuestas a la misma sesión, para ello en el resultado de la búsqueda se deben seleccionar las propuestas a elevar e ir a acciones, elevar propuestas.

| Acciones Elevar propuestas | Resultados de la búsqueda    |                                                   |                |           |                 |                            |                              |  |  |  |
|----------------------------|------------------------------|---------------------------------------------------|----------------|-----------|-----------------|----------------------------|------------------------------|--|--|--|
|                            | 370 registros encontrados, m | 370 registros encontrados, mostrando de 361 a 370 |                | ж н       | 18 19 20 2      | 21 22 23                   | 24 <b>25 ⊮ ⊮</b>             |  |  |  |
|                            | N° de Expediente +           | Asunto de la ÷<br>Propuesta ÷                     | Clasificación  | ‡ Origen‡ | Tipo de Sesión  | Número<br>de ‡<br>‡ Sesión | Asunto de la Sesión          |  |  |  |
|                            | ≥ 2018/G006/000048           | Xestión de Propostas 2                            | Outros asuntos |           | Sesión Plenaria | 2018/17                    | Xestión de Sesións Plenarias |  |  |  |
|                            | 2018/G006/000049             | Xestión de Propostas 1                            | Outros asuntos |           | Sesión Plenaria | 2018/17                    | Xestión de Sesións Plenarias |  |  |  |
|                            | 2018/G006/000050             | Xestión de Propostas                              | Outros asuntos |           |                 |                            |                              |  |  |  |

A continuación, tras pulsar el enlace elevar propuestas, se debe seleccionar el tipo de propuesta y el órgano competente al que se elevarán dichas propuestas y pulsar el botón Elevar a sesión. Cabe indicar que se puede volver al resultado anterior pulsando sobre el botón "Resultados de búsqueda".

| Elevar propuestas a sesión      |           |   |                 |                        |
|---------------------------------|-----------|---|-----------------|------------------------|
|                                 |           |   |                 | Resultados de búsqueda |
| Tipo propuesta                  | Ordinaria | ٣ |                 |                        |
| Seleccione organo<br>competente |           | ٣ | Elevar a sesión |                        |

En este momento se muestran todos los expedientes de sesión del órgano competente seleccionado, al que se pueden elevar dichas propuestas.

| Elevar a Sesión                                |        |           |         |          |         |           |                 |           |                       | 🗙 Cerrar |
|------------------------------------------------|--------|-----------|---------|----------|---------|-----------|-----------------|-----------|-----------------------|----------|
| Sesiones de Junta de Gobierno                  |        |           |         |          |         |           |                 |           |                       |          |
| 64 registros encontrados, mostrando de 16 a 30 |        |           |         |          |         |           |                 |           |                       |          |
|                                                | Inicio | Anterior  | 1       | 2 3      | 4       | 5         | Siguiente       | Fin       |                       |          |
|                                                |        |           |         |          |         |           | -               |           |                       |          |
| Nº de Expediente                               |        | 🖨 Asunto  |         |          |         |           |                 |           | Estado Administrativo | \$       |
| 2017/G007/000016                               |        | XXG para  | elevar  | multipl  | es pro  | ouestas   |                 |           | CONVOCADA             |          |
| 2016/G007/000005                               |        | Xunta de  | Gobern  | io de 4  | de ma   | rzo de 2  | 016             |           | CONVOCADA             |          |
| 2017/G007/000023                               |        | Xestión d | e Xunta | as de Go | berno   |           |                 |           | PRESENTACION          |          |
| 2018/G007/000003                               |        | Xunta de  | Gobern  | io Local | ordina  | aria do d | lía 24 de xanei | o de 2018 | CONVOCADA             |          |
| 2016/G007/000004                               |        | Xunta de  | Gobern  | o do 19  | ) de fe | breiro d  | e 2016          |           | CONVOCADA             |          |
| 2016/G007/000002                               |        | Xunta de  | Gobern  | io do 22 | 2 de xa | neiro de  | e 2016          |           | CONVOCADA             |          |
| 2017/G007/000017                               |        | Xestión d | e Xunta | as de Go | berno   |           |                 |           | CONVOCADA             |          |
| 2016/G007/000015                               |        | Xestión d | e Xunta | as de Go | berno   |           |                 |           | PRESENTACION          |          |
| 2017/G007/000001                               |        | Xestión d | e Xunta | as de Go | berno   |           |                 |           | CONVOCADA             |          |
| 2017/G007/000020                               |        | Xestión d | e Xunta | as de Go | berno   |           |                 |           | CONVOCADA             |          |
| 2017/G007/000022                               |        | Xestión d | e Xunta | as de Go | berno   |           |                 |           | PRESENTACION          |          |
| 2017/G007/000037                               |        | Xestión d | e Xunta | as de Go | berno   |           |                 |           | CONVOCADA             |          |
| 2017/G007/000004                               |        | Xestión d | e Xunta | as de Go | berno   |           |                 |           | CONVOCADA             |          |
| 2017/G007/000036                               |        | Xestión d | e Xunta | as de Go | berno   |           |                 |           | CONVOCADA             |          |
| 2017/G007/000005                               |        | Xunta de  | Gobern  | o Ordir  | aria d  | 09/02     | /2017           |           | CONVOCADA             |          |
| 64 registros encontrados, mostrando de 16 a 30 |        |           |         |          |         |           |                 |           |                       |          |
|                                                |        |           |         |          |         | -         |                 | _         |                       |          |
|                                                | Inicio | Anterior  | T       | ∠ 3      | 4       | 5         | Siguiente       | Fin       |                       |          |
| Exporter as Excel DDE                          |        |           |         |          |         |           |                 |           |                       |          |
|                                                |        |           |         |          |         |           |                 |           |                       |          |

Una vez escogido el expediente se sesión correspondiente, podemos comprobar, accediendo a cada una de las propuestas, que se ha iniciado automáticamente el trámite "Elevar a sesión" y que la propuesta ha sido elevada al expediente de sesión escogido.

# **8 TAGs DE PLANTILLAS**

Se enumeran a continuación los tags o etiquetas que permiten la extracción de la información contenida en las entidades específicas de los procedimientos.

## 8.1 Propuesta

Para esta entidad los datos a extraer las correspondientes etiquetas son:

| Campo                   | Тад                                                                                                    |
|-------------------------|----------------------------------------------------------------------------------------------------|
| Asunto                  | <ispactag entity="CONC_PROPUESTA" property="TITULO"></ispactag>                                                                                                    |
| Clasificación propuesta | <ispactag <br="" entity="CONC_PROPUESTA" property="TIPO_PROPUESTA">rule='PropertySubstituteRule' codetable='CONC_VLDTBL_TIPOS_PROPUESTA'<br/>code='VALOR' value='SUSTITUTO' /&gt;</ispactag> |
| Órgano competente       | <ispactag <br="" entity="CONC_PROPUESTA" property="CLF_PROPUESTA">rule='PropertySubstituteRule' codetable='CONC_VLDTBL_CLF_PROPUESTA'<br/>code='VALOR' value='SUSTITUTO' /&gt;</ispactag>    |
| Origen                  | <ispactag <br="" entity="CONC_PROPUESTA" property="ORG_COMPETENTE">rule='PropertySubstituteRule' codetable='CONC_VLDTBL_ORG_COMPETENTE'<br/>code='VALOR' value='SUSTITUTO' /&gt;</ispactag>  |
| Prioridad               | <ispactag <br="" entity="CONC_PROPUESTA" property="PRIORIDAD">rule='PropertySubstituteRule' codetable='CONC_VLDTBL_PRIORIDAD' code='VALOR'<br/>value='SUSTITUTO' /&gt;</ispactag>            |
| Comisión Informativa    | <ispactag entity="CONC_PROPUESTA" property="MOTIVO_PRIORIDAD"></ispactag>                                                                                                    |
| Motivo prioridad        | <ispactag entity="CONC_PROPUESTA" property="COMISION_INFORMATIVA"></ispactag>                                                                                                    |
| Parte expositiva        | <ispactag entity="CONC_PROPUESTA" property="EXTRACTO"></ispactag>                                                                                                    |
| Acuerdo propuesto       | <ispactag entity="CONC_PROPUESTA" property="PARTE_EXPOSITIVA"></ispactag>                                                                                                    |
| Implica gasto           | <ispactag entity="CONC_PROPUESTA" property="ACUERDO_PROPUESTO"></ispactag>                                                                                                    |
| Importe gasto           | <ispactag entity="CONC_PROPUESTA" property="IMPORTE_GASTO"></ispactag>                                                                                                    |

# **9 AUTOMATIZACIONES**

## 9.1 Tipo de propuesta por defecto

El tipo de propuesta puede tener cuatro valores: ordinaria, fuera del orden del día, proposición y moción. Por defecto en una nueva propuesta, se marca el valor "Ordinaria".

#### 9.2 Asunto de propuesta cubierto automáticamente

El valor que se inserte en el asunto del expediente se trasladará automáticamente al campo asunto correspondiente a la entidad propuesta.

## 9.3 Asunto de propuesta obligatorio

El campo asunto de la propuesta es obligatorio.

## 9.4 Trámite elevar a sesión obligatorio

Antes de poder avanzar de fase, debe de iniciarse (al menos una vez) el trámite Elevar a sesión (para elevar la propuesta a una sesión determinada).

#### 9.5 Clasificación de propuesta antes de elevar

Antes de seleccionar el tipo de órgano al que se quiere elevar una propuesta es obligatorio clasificar la misma.

#### 9.6 Multiplicidad de elevación a sesión

Una propuesta puede elevarse a varias sesiones (por ejemplo, comisión informativa y posteriormente pleno), por lo que el trámite puede iniciarse más de una vez dentro del mismo expediente de propuesta.

#### 9.7 Sesiones correspondientes a tipo de órgano

En el trámite de elevar a sesión, una vez se selecciona un valor del combo de tipo de órgano (y se guarda), al pulsar en 'Elevar a sesión' se muestran únicamente las sesiones correspondientes al tipo de órgano correspondiente.

#### 9.8 Sesiones en presentación

En el trámite de elevar a sesión, una vez se selecciona un valor del combo de tipo de órgano (y se guarda), al pulsar en 'Elevar a sesión' se muestran únicamente las sesiones correspondientes (en estado 'PRESENTACIÓN') al tipo de órgano correspondiente y que no hayan pasado del estado 'CONVOCADA' si el tipo de propuesta es ordinaria.

## 9.9 Relación de expedientes al elevar a sesión

Cuando se escoge la sesión a la que se quiere elevar una propuesta se crea automáticamente una relación entre el expediente de propuesta y el expediente correspondiente a la sesión.

## 9.10 Mostrar número de expediente tras elevar a sesión

Cuando se ha escogido la sesión a la que se quiere elevar una propuesta se muestra automáticamente el número de expediente y asunto de la sesión en el detalle del propio trámite de elevar a sesión.

#### 9.11 Inserción de dictámenes

Cuando desde el expediente de sesión de Comisión Informativa se generan los dictámenes, automáticamente se abre el trámite junto con su dictamen correspondiente.

## 9.12 Inserción de acuerdos

Si se trabaja del modo descrito en el apartado 6, cuando en una SP o JGL se generen y firmen los acuerdos, cada uno de ellos se volcará en su respectivo expediente de gestión de propuestas. Se abrirá de forma automática el trámite "acuerdo" en este expediente (si no está ya abierto) y se volcará el acuerdo que se ha firmado en el expediente de gestión de SP o JGL.